## **Changing Name on Smartphone or Tablet**

Step 1: Sign in to your account in the Zoom application. On the bottom right tap **"Settings"** or **"More"**.

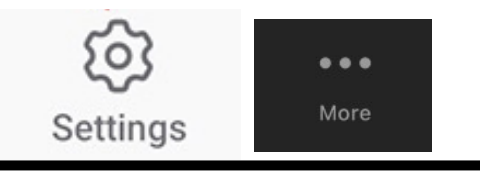

Step 2: Tap on your name on the top of the screen.

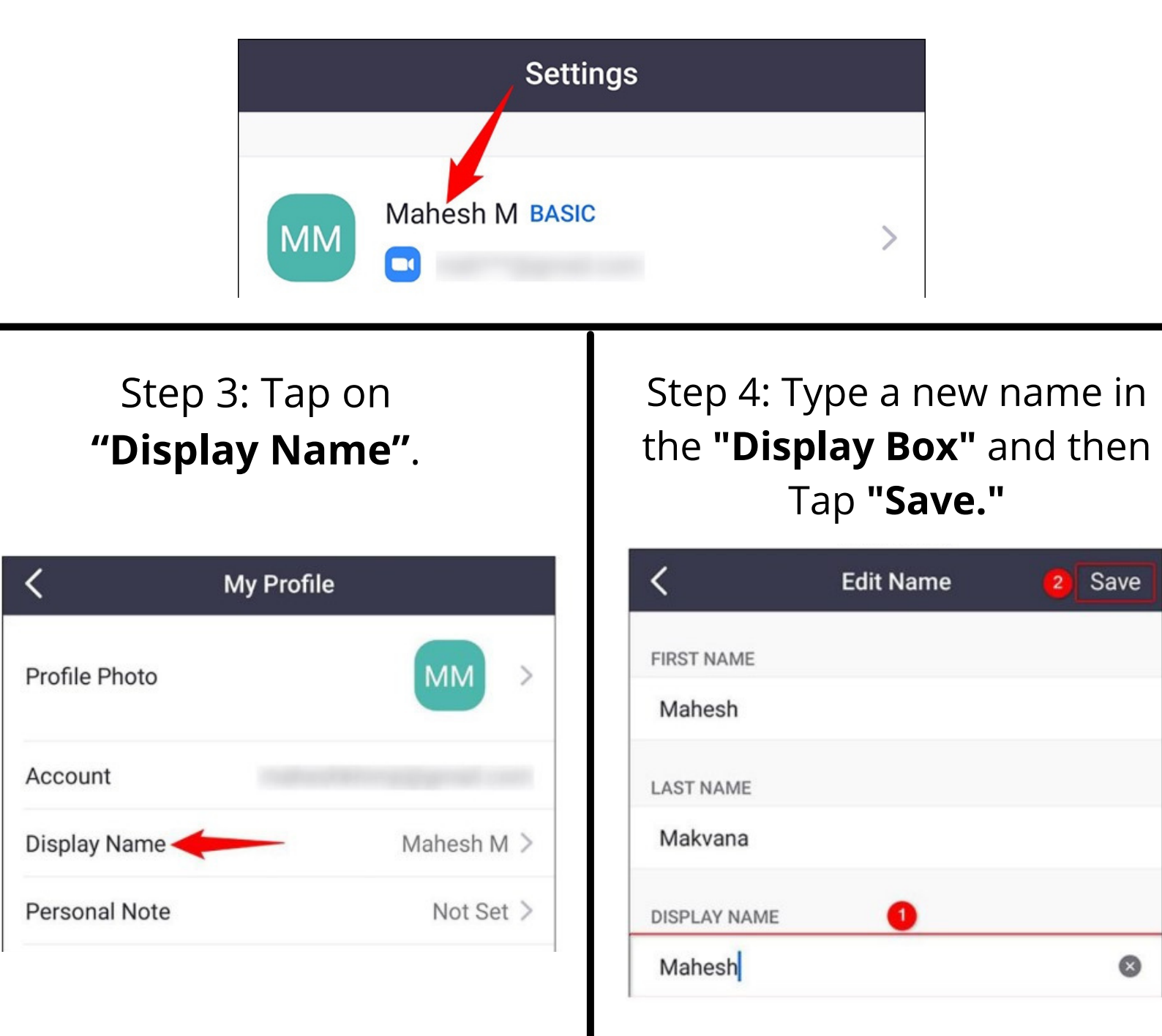